## 012 Jak wybrać odpowiednik podczas realizacji mieszaniny żywieniowej?

UWAGA! W pierwszej kolejności należy postępować jak w instrukcji <u>010-JAK ZREALIZOWAĆ ZLECENIE</u> <u>MIESZANINY ŻYWIENIOWEI</u> p. 1-3.

**1.** W oknie o nazwie <u>Ewidencia Rozchodów – Pytanie</u> dla danego składnika receptury wybrać przycisk Wybierz odpowiednik  $\rightarrow$  wybrać odpowiednik z listy OK (F4).

UWAGA! Na liście odpowiedników będą widoczne preparaty o tej samej nazwie międzynarodowej co składnik receptury.

|                                                                                       | Leki recepturowe<br>Lek recepturowy<br>Rp. Aminomix 1 Novum 1000 ml<br>Nr dokumentu Data ważnoś | Postać Dawka Ilość Jedn [á]<br>płyn (1000 kcal) 1.0 × worek<br>a Data sporządzenia Podstawa składu Droga podania (F6) Pobierz z magazynu |
|---------------------------------------------------------------------------------------|-------------------------------------------------------------------------------------------------|----------------------------------------------------------------------------------------------------|
|                                                                                       | Zatwierdzona 77 20-09-2023<br>Cena podstawy skl. Cena á<br>Seria 77,80<br>R 00584755 Opis       | 18/9/2023 14/21 podst /1 worek [1 worek] Resenture   Ewidencja rozchodów Nu                                                              |
|                                                                                       | Pacjent<br>Nazwisko<br>Imię<br>Dats urodzenia                                                   | Pohranie z magazymu środka<br>Dipoptivon 50 ml inj. 0,2 g/ml - zapotrzebowanie: 100 ml<br>Zamień na ec.                                  |
| Wybierz preparat                                                                      |                                                                                                 | X apik                                                                                                    |
| Wpisz tekst i naciśnij kl<br>Filtruj z wykorzystaniem wsz<br>Automatyczne filtrowanie | lawisz ENTER<br>zystkich kolumn listy 🖲                                                         | (F12) Znajdž                                                                                                    |
| Dipeptiven 100 ml w po                                                                | ostaci: Koncentrat Do Sporządzania Ro                                                           | oztworu Do Infuzji w dawce: 200 mg/ml op. / 1,0 butelka 100 ml [ 1 butelka ]                                                             |
| Dipeptiven 50 ml w pos                                                                | staci: inj. w dawce: 0,2 g/ml op. / 1,0 bu                                                      | telka 50 ml [ 50 ml ]                                                                                                    |
| Dipeptiven 50 ml w pos                                                                | staci: inj. w dawce: 10 g/50 ml op. / 1,0                                                       | butelka 50 ml [ 1 butelka ]                                                                                                    |
| <<br>30 v K 4                                                                         | Strona 1 / 1   • • • • • • • 1-                                                                 | 3/3                                                                                                    |
|                                                                                       |                                                                                                 | (F4) OK (F10) Anuluj                                                                                                    |

| Leki recepturowe<br>Lek recepturowy<br>Rp. Aminomix 1 Novum 1000 ml<br>Nr dokumentu Data ważności | Postać                                                       | Dawka                                       |                                                |                            |                     |           |  |
|---------------------------------------------------------------------------------------------------|--------------------------------------------------------------|---------------------------------------------|------------------------------------------------|----------------------------|---------------------|-----------|--|
| Rp. Aminomix 1 Novum 1000 ml<br>Nr dokumentu Data ważności                                        | FUSIAC                                                       |                                             | lloéó                                          | ledo [ź]                   |                     |           |  |
| Nr dokumentu Data ważności                                                                        | płyn                                                         | {1000 kcal}                                 | HOSC                                           | 1.0 Xworek                 | (F5) Określ skład   | d I       |  |
|                                                                                                   | Data sporzadzenia Podstawa składu Droga podania (F6) Pobierz |                                             |                                                |                            | (F6) Pobierz z maga | zynu      |  |
| Zatwierdzona 77 20-09-2023                                                                        | 18-09-2023 14:21 podst. / 1 worek [ 1 worek ]                |                                             |                                                |                            |                     |           |  |
| Cena podstawy skł. Cena á<br>77,80                                                                | Ewidencja rozcl                                              | nodów - Pytani                              | e                                              |                            | ×                   | Ju        |  |
| R_00584755 Opis                                                                                   | Ewidenc                                                      | ja rozchodo                                 | ów                                             |                            |                     |           |  |
| Pacjent                                                                                           | Pobranie z maga                                              | zynu środka                                 |                                                | Wvt                        | pierz odpowiednik   |           |  |
| Nazwisko                                                                                          | Dipeptiven 50 ml inj. 0,2 g/ml - zapotrzebowanie: 100 ml     |                                             |                                                |                            |                     | AL        |  |
| Imię                                                                                              | Zamień na                                                    |                                             |                                                |                            | sun zamiennik       |           |  |
| Data urodzenia                                                                                    | Dipeptiven 100<br>Do Infuzji w da                            | ml w postaci: Konce<br>wce: 200 mg/ml op. / | entrat Do Sporządzar<br>/ 1,0 butelka 100 ml [ | ia Roztworu<br>1 butelka ] |                     | rec.      |  |
| Składniki receptur                                                                                | llość zapo                                                   | trzebowana                                  | 100,0 butelka                                  |                            |                     |           |  |
| Aminomix 1 Novum 1000 ml                                                                          |                                                              | llość ubytku                                | 0,0 butelka                                    |                            |                     | 1. aplik. |  |
| Soluvit N                                                                                         | Ilość dostępna w magazynie 54,0 butelka                      |                                             |                                                |                            |                     |           |  |
| Vitalinid N Adult                                                                                 | Ilość zarezerwowana 0,0 butelka                              |                                             |                                                |                            |                     |           |  |
| Addamel N                                                                                         | Ilość zablokowana 0,0 butelka                                |                                             |                                                |                            |                     |           |  |
| Dipentiven 50 ml                                                                                  | UWAGA: Pozvtvwna odpowiedź spowoduje zapamietanie wszystkich |                                             |                                                |                            |                     |           |  |
| Kalium chloratum 15%                                                                              | dotychczas wprowadzonych zmian w bazie danych.               |                                             |                                                |                            |                     |           |  |
| Injectio Magnesii sulfurici 20%                                                                   | (E6) Tak auto                                                | (E5) Tak                                    | Tak dla wszystki                               | ch Nie                     |                     |           |  |
| , ,                                                                                               | (10) 1011 0010                                               | (roy fait                                   |                                                | Pobierz partie magazynow   | e                   |           |  |
| Pobrane produkty                                                                                  |                                                              |                                             |                                                | colore parao magazynom     | \$7076001           | v         |  |
| Data ważności Seria Ilość                                                                         | Ubytek Jedn. [á]                                             | Ce                                          | ena [á]                                        | Wartość                    | Opakowanie          |           |  |
|                                                                                                   | 0,0                                                          |                                             |                                                |                            | Producent           |           |  |
|                                                                                                   |                                                              |                                             |                                                |                            | Dostawca            |           |  |
|                                                                                                   |                                                              |                                             |                                                |                            | Płatnik             |           |  |
| Łącznie                                                                                           | butelka 50 r                                                 |                                             | Łączna wartość                                 |                            | Magazyn             | Kom.zw.   |  |

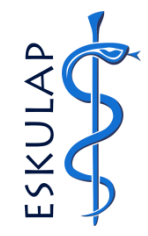

Apteka

Żywienie Pozajelitowe

UWAGA! Po wybraniu odpowiednika postępować jak w instrukcji **010-JAK ZREALIZOWAĆ ZLECENIE MIESZANINY** ŻYWIENIOWEJ od p. **4**.